# HOW TO OPEN A TRADESTATION ACCOUNT

Snider Advisors is happy to assist you in the process of opening your TradeStation account. This document walks you through the steps of completing the account application.

### **Open the Application**

If you have multiple accounts, *start with your retirement account* (Traditional, ROTH, etc.).

- 1. It is important that you use <u>https://www.tradestation.com/promo/snider-advisors/ to</u> complete your application.
  - TradeStation
- 2. Click the **Open Account** link.

## PowerForm Signer Information

- 1. The link will take you to **PowerForm Signer Information** page. You will enter the **Account Owner** and **Joint Owner** if applicable. *This information should match your Ally account*.
- 2. After you complete your information, click the yellow **Begin Signing** button.

Q

| 🎸 TradeStation |                                                                                                    | BEGIN SIGNING | ⑦ HELP |
|----------------|----------------------------------------------------------------------------------------------------|---------------|--------|
|                |                                                                                                    |               |        |
|                |                                                                                                    |               |        |
|                | PowerForm Signer Information                                                                                                |               |        |
|                | Please enter your legal name and email below. Please contact<br>Jake Hinkle at jhinkle@tradestation.com with any questions. |               |        |
|                | Please enter your name and email to begin the signing process.                                                              |               |        |
|                | Account Owner                                                                                                    |               |        |
|                | Your Name: *                                                                                                    |               |        |
|                | Full Name                                                                                                    |               |        |
|                | Your Email: *                                                                                                    | _             |        |
|                | Email Address                                                                                                    |               |        |
|                | Please provide information for any other<br>signers needed for this document.                                               |               |        |
|                | Joint Account Owner (***Leave Blank if there is no<br>joint account owner***)                                               |               |        |
|                | Name:                                                                                                    | _             |        |
|                | Full Name                                                                                                    |               |        |
|                | Email:                                                                                                    | _             |        |
|                | Email Address                                                                                                    |               |        |
|                |                                                                                                    |               |        |
|                |                                                                                                    |               |        |
|                | BEGIN SIGNING                                                                                                    |               |        |

#### **Electronic Signature**

- 1. Your screen will reload, and you will be prompted to agree to use **electronic records and signatures**. Click the box next to the yellow arrow
- 2. Click **Continue**.

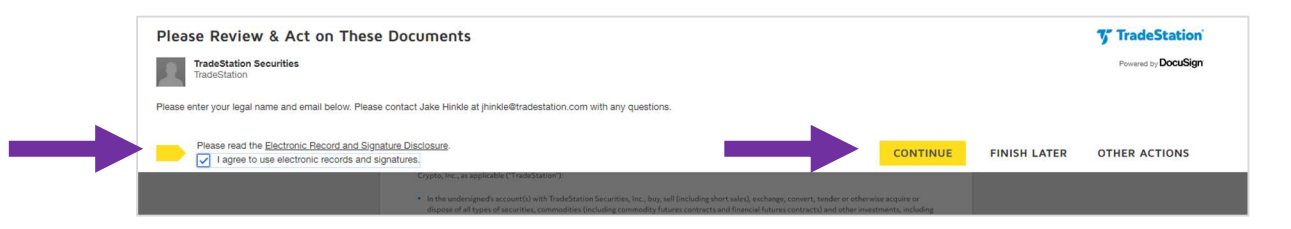

#### **Third-Party Trading Authorization**

- You will now be prompted to complete the **Third-Party Trading** Authorization. On the second page of this document, you will be asked to review some information.
- 2. At the bottom of this form, you will enter your **electronic signature**.
- 3. Click the yellow **Sign** call out toward the bottom of the screen.

| Account Title: Shelley Seagler                                                                                                    | r                                                |                              |                                                            |                               |
|----------------------------------------------------------------------------------------------------|--------------------------------------------------|------------------------------|------------------------------------------------------------|-------------------------------|
|                                                                                                    | Account(s) to be trai                            | led by Third Party:          |                                                            |                               |
| Equities Account# (list account no. below)                                                                                                    | Futures Account#                                 | (list account no. below)     | Crypto Acco                                                | ount# (list account no. belov |
| The following questions must be a                                                                                                    | answered by the age                              | nt (authorized trad          | er):                                                       |                               |
| Authorized Trader (also include full name of ent<br>Snider Advisors                                                                                                    | tity, if Authorized Trader is a                  | cting on behalf of an entity | )                                                          |                               |
| Name of Employer of Authorized Trader<br>Snider Advisors                                                                                                    | Title<br>Officer                                 |                              | Type of Business/<br>RIA                                   | Industry                      |
| Is the Authorized Trader or Authorized Trade<br>firm or an exchange?<br>No Yes<br>If yes, please provide an authorization letter from<br>and sized by a Principal or Compliance officer of | the member firm with whom                        | associated with an NYSE      | , FINRA, and/or N<br>iated. Letter should                  | FA registered brokerage       |
| Is the Authorized Trader employed by or associat<br>No O Yes If yes, name of firm/en                                                                                                    | ted with a financial institutio                  | n, investment advisor, mon   | ey management or r                                         | egistered as a CTA or CPO?    |
| Is Authorized Trader a director, 10% shareholder O No O Yes If Yes, please list tradin                                                                                                    | r or policy-making officer of a<br>ng symbol(s): | publicly-owned company?      |                                                            |                               |
| Please indicate relationship to Account Holder:       O     Broker       O     Trust Administrator       O     Employee                                                                    | Advisor O Relative (s                            | pecify                       | ) O Other (spe                                             | cify )                        |
| Authorized Tracker's Signatione<br>Jesse Anderson                                                                                                    | Print Name<br>Jesse Anderson                     |                              | Authorized Trade                                           | r's SSN                       |
| Authorized Trader's Address<br>100 Decker Court, Suite 120, Irving,                                                                                                    | TX 75062                                         |                              |                                                            |                               |
| Authorized Trader's Date of Birth<br>NA                                                                                                    | Authorized Trader's Pho<br>214-446-8533          | one Number                   | ber Authorized Trader's E-mail<br>janderson@snideradvisors |                               |
| NOTE: Signatures of all joint account holders ar                                                                                                    | e required.                                      |                              |                                                            |                               |
| Cowner Authorized Signature                                                                                                    | Date<br>7/27/2023                                | Account Owner Authori        | zed Signature                                              | Date                          |
|                                                                                                    |                                                  | No. Control of the Lat       | W. (                                                       |                               |

4. A window will pop up. Review your signature and click **Adopt and Sign**.

| Confirm your name, initials, and signature. |                                                                             |
|---------------------------------------------|-----------------------------------------------------------------------------|
| * Required                                  |                                                                             |
| Full Name*                                  | Initials*                                                                   |
| Shelley Seagler                             | SS                                                                          |
| DocuSigned by: DS                           |                                                                             |
| DocuSigned by: DS                           |                                                                             |
| Shelley Seader SS                           |                                                                             |
| C3DCD8D57209425                             |                                                                             |
|                                             |                                                                             |
|                                             | electropic representation of my signature and initials for all purposes why |

5. The pop-up window will close. Click **Finish**.

| jesse Anderson                                                                                                    | Jesse Anders                                                                                                    | on                                                                                                    | NA NA                                                                                                    | m 30N                                                                                       |
|----------------------------------------------------------------------------------------------------|----------------------------------------------------------------------------------------------------|----------------------------------------------------------------------------------------------------|----------------------------------------------------------------------------------------------------|---------------------------------------------------------------------------------------------|
| Authorized Trader's Address<br>100 Decker Court, Suite 120, Irvi                                                                                                    | ing, TX 75062                                                                                                    |                                                                                                    |                                                                                                    |                                                                                             |
| Authorized Trader's Date of Birth<br>NA                                                                                                    | Authorized Trader<br>214-446-8533                                                                                                    | 's Phone Number                                                                                                    | Aathorized Trade<br>janderson@s                                                                                                    | risE-mail<br>nideradvisors.com                                                              |
| NOTE: Signatures of all joint account hold                                                                                                    | ers are required.                                                                                                    |                                                                                                    |                                                                                                    |                                                                                             |
| Account Owner Authorized Signature<br>Skelley Staffer                                                                                                    | Dute<br>7/27/2023                                                                                                    | Account Owner A                                                                                                    | uthorized Signature                                                                                                    | Dute                                                                                        |
| Name (and title if on behalf of an entity)<br>Shelley Seagl                                                                                                    | er                                                                                                    | Name (and title if                                                                                                    | on behalf of an entity)                                                                                                    |                                                                                             |
| Important Nation If to solve authorization lugaretant to an<br>emplained. Association (Parsons Information Is an each robust<br>anthronous dispository appropriate head of the entry source)<br>(E.g., Anna, source) your source and the source of the<br>transmissional List is an introducing the state and horizand and<br>are offered by Transformer Organ, Isc. | thy, a separate list of individuals act<br>all generation adapt scherolastion. O<br>provided, Resport, regimed for Au-<br>s and services are offered by Trade<br>regulated by the Financial Conduct | Parinel to place orders on bahad<br>open of certified weak-tion and<br>thorized Traders that do not hav<br>Statise Securities, Inc. (Phenha<br>Authority in the UR, Crypticco | of the antity must be submitted<br>to sender author prior docume<br>a volid tax 10 and are non-U.S. o<br>PNSE, FRIGA, CME and SPC<br>mency and digital asset products | along with<br>maximum the<br>iteration the<br>iteration<br>3. StudieStation<br>and services |
| Party-Trading-Authorization Snider Advis                                                                                                    | ors.pdf                                                                                                    |                                                                                                    |                                                                                                    |                                                                                             |
|                                                                                                    |                                                                                                    |                                                                                                    |                                                                                                    |                                                                                             |

### TradeStation Welcome

1. You will be prompted to either **Sign Up** if you are a New User or **Log In** if you are a Returning User.

| Welco                                  | me to                                          |
|----------------------------------------|------------------------------------------------|
| <b>7</b> Trade                         | Station                                        |
| New Users<br>click here to get started | Returning Users<br>or to finish an application |
| To open a Futures IRA or an            | Entity account click here.                     |

#### **Account Setup**

- 1. After completion of your Third-Party Trading Authorization, you will be prompted to complete your **Account Setup**.
- 2. Enter the information required in your **Customer Profile**.
- 3. You will then create your **Login Credentials**. This includes creating a Username and Password.
- 4. Click the blue **Next** button at the bottom of the screen.

| Account<br>Setup | 2 Personal<br>Information                                                                                                    | Binformation                                                                                                    | Financials &<br>Experience                                                                                                    | 5 Summary &<br>Agreements                                                                                                    | 6 Finished      |
|------------------|----------------------------------------------------------------------------------------------------|----------------------------------------------------------------------------------------------------|----------------------------------------------------------------------------------------------------|----------------------------------------------------------------------------------------------------|-----------------|
|                  |                                                                                                    | Account                                                                                                    | t Setup                                                                                                    |                                                                                                    |                 |
|                  |                                                                                                    | Current client or finishing an a                                                                                                    | pplication? Log In                                                                                                    |                                                                                                    |                 |
|                  | Customer Profile                                                                                                    |                                                                                                    |                                                                                                    |                                                                                                    |                 |
|                  | Enter your name exactly as it appears                                                                                                    | on your driver's license (U.S. on                                                                                                    | ly) or government-issued ID (e                                                                                                    | .g. passport).                                                                                                    |                 |
|                  | First Name                                                                                                    | M.I.                                                                                                    | Last Name                                                                                                    |                                                                                                    |                 |
|                  | Country of Legal Residence                                                                                                    | •                                                                                                    | State or Province                                                                                                    |                                                                                                    | •               |
|                  | Email Address                                                                                                    |                                                                                                    | ₩ <b>*</b> +]                                                                                                    |                                                                                                    |                 |
|                  | How did you hear about us?<br>TradeStation Rep                                                                                                    | •                                                                                                    | Sales Rep. Name<br>Jacob Hinkle                                                                                                    |                                                                                                    | •               |
|                  | Login Credentials                                                                                                    |                                                                                                    |                                                                                                    |                                                                                                    |                 |
|                  |                                                                                                    |                                                                                                    |                                                                                                    | -                                                                                                    |                 |
|                  | Username                                                                                                    |                                                                                                    |                                                                                                    |                                                                                                    | )               |
|                  | Password                                                                                                    |                                                                                                    |                                                                                                    |                                                                                                    |                 |
|                  | Confirm Password                                                                                                    |                                                                                                    |                                                                                                    |                                                                                                    |                 |
|                  |                                                                                                    | HAVE A PROMO CODE?                                                                                                    | Promo Code<br>SA23AGIB                                                                                                    |                                                                                                    |                 |
|                  |                                                                                                    |                                                                                                    |                                                                                                    |                                                                                                    |                 |
|                  | By clicking below, you acknowledge<br>its affiliates in the form of emails, pi<br>phone number provided above, eve<br>provide this consent as a conditio<br>This site is protecte | our <b>Privacy Notice</b> and agree<br>tone calls, pre-recorded messag<br>in if the phone number is prese<br>n of doing business with us and<br>d by reCAPTCHA and the Goog | to receive marketing offers fro<br>ges, text messages, and autodi<br>nt on a state or national Do No<br>d you can withdraw consent at<br>gle <b>Privacy Policy</b> and <b>Terms</b> | om TradeStation Securities, Inc. a<br>aled calls at the email address a<br>ot Call list. You are not required<br>any time. Data rates may apply.<br>of Service apply. | and<br>nd<br>to |

#### **Configure Your Accounts**

- 1. You will move forward to **Configure Your Accounts**.
- 2. Select the **Account Type**, either Individual, Joint, or IRA.
  - If you select **IRA**, you will then select they type of IRA you have.
  - If you select **Joint**, you must enter the Joint Owner's information. Each person on the Joint Account must have a *unique email address*.
- Next you will select Accounts to Open. You should only have Equities & Options selected. You must *deselect* Crypto, Futures, and Futures Options.
- 6. Next, select Equity Account Settings.
  - a. Margin Trading should be on (blue) <u>even if this is an IRA</u>. This does not mean you will be required to use margin, but turning on Margin Trading will help with some important trading efficiencies in your account.
  - b. Options Trading should be on (blue).
  - c. Next, slide your **Options Trading Level to Level 4**. This will automatically slide your Investment **Risk Tolerance** to Speculation.
- 7. Click blue **Next** at the bottom of the screen.

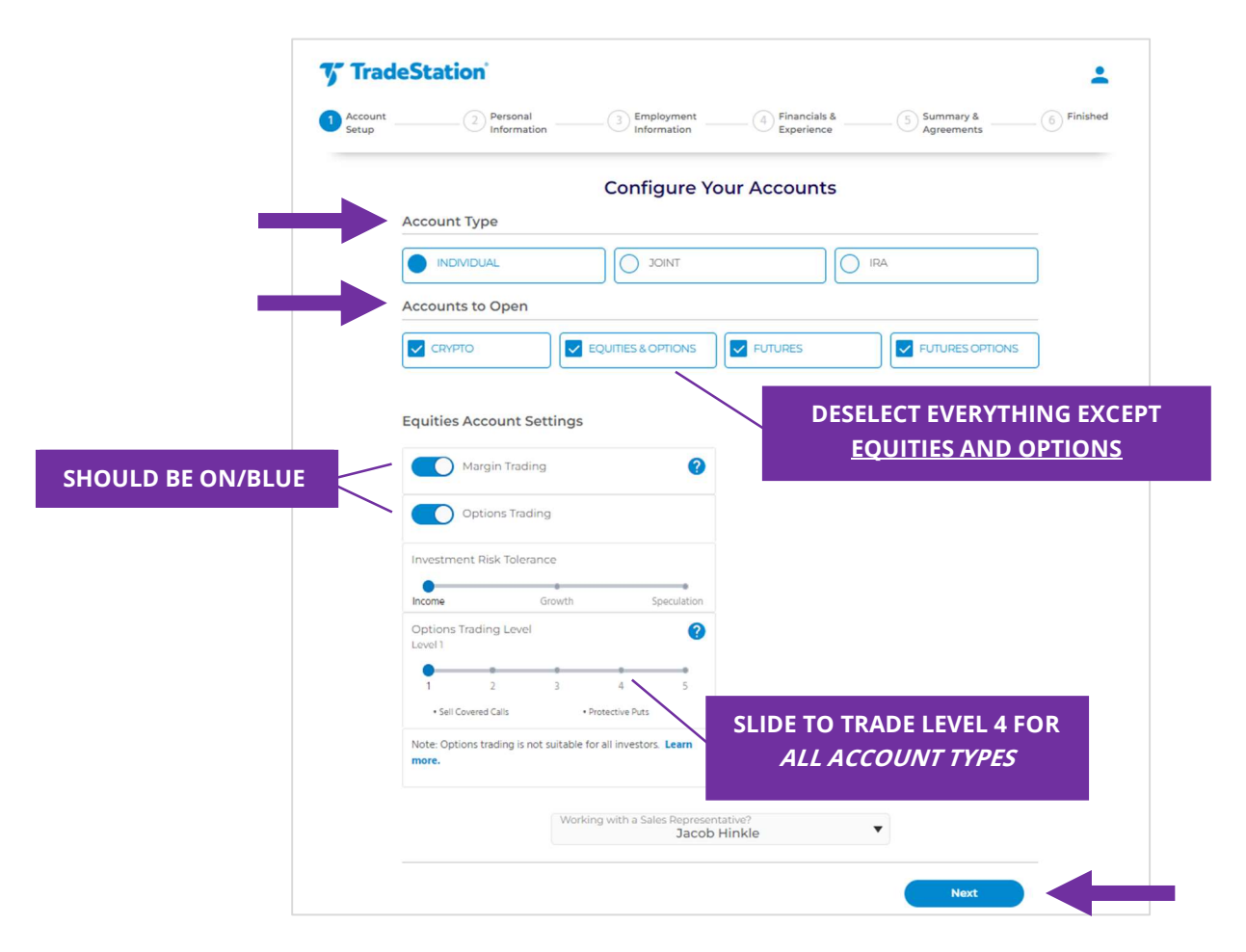

#### **Personal Information**

- 1. You will now enter your **Personal Information**.
- 2. Your **Identity** includes your Country of Citizenship, Date of Birth, and Social Security Number/ITIN.
- 3. Fill in your **Residential Address**. If you have a different mailing address, click in the box and enter that address.
- 4. Click the blue **Next** button at the bottom of the screen.

| Account<br>Setup | 2 Personal<br>Information                 | Employment<br>Information | Financials &<br>Experience | 5 Summary &<br>Agreements                                                                                                    | 6 Finished |
|------------------|-------------------------------------------|---------------------------|----------------------------|----------------------------------------------------------------------------------------------------|------------|
|                  |                                           | Personal In               | formation                  |                                                                                                    |            |
|                  | Identity                                  | 0                         |                            |                                                                                                    |            |
|                  | Country of Citizenship                    | •                         |                            | 0                                                                                                    |            |
|                  | Date of Birth                             |                           |                            | - Changel - Changel - Chan |            |
|                  | Month V Day V                             | Year 🔻                    |                            |                                                                                                    |            |
|                  | Social Security Number / ITIN             |                           |                            | 2-1                                                                                                    |            |
|                  | Residential Address Country United States | <b>2</b>                  |                            | <b>^</b> .                                                                                                    |            |
|                  | Street Address 1                          |                           |                            |                                                                                                    |            |
|                  | Street Address 2                          |                           | 1                          | пľ                                                                                                    |            |
|                  | City                                      |                           |                            |                                                                                                    |            |
|                  | State or Province<br>Texas                | o or Postal Code          |                            |                                                                                                    |            |
|                  | I have a different mailing ad             | dress                     |                            |                                                                                                    |            |
|                  | Save For Later                            |                           | Back                       | Next                                                                                                    |            |

#### **Employment Information**

Ves

Ves No

Save For Later

- 1. Next use the dropdown to select your **Employer**. If you select Employed or Self-Employed, you will be prompted to supply more information.
- 2. Next, select your **Affiliations**. If you answer yes to any of the questions, you will be prompted to supply additional details.

For the purpose of exchange fees, are you deemed a professional subscriber by the exchanges and therefore

Need assistance? Contact us

Back

- Securit

  Personal
  Information
  Information
  Imployment
  Information
  Imployment
  Imployment
  Imployment
  Imployment
  Imployment
  Imployment
  Imployment
  Imployment
  Imployment
  Imployment
  Imployment
  Imployment
  Imployment
  Imployment
  Imployment
  Imployment
  Imployment
  Imployment
  Imployment
  Imployment
  Imployment
  Imployment
  Imployment
  Imployment
  Imployment
  Imployment
  Imployment
  Imployment
  Imployment
  Imployment
  Imployment
  Imployment
  Imployment
  Imployment
  Imployment
  Imployment
  Imployment
  Imployment
  Imployment
  Imployment
  Imployment
  Imployment
  Imployment
  Imployment
  Imployment
  Imployment
  Imployment
  Imployment
  Imployment
  Imployment
  Imployment
  Imployment
  Imployment
  Imployment
  Imployment
  Imployment
  Imployment
  Imployment
  Imployment
  Imployment
  Imployment
  Imployment
  Imployment
  Imployment
  Imployment
  Imployment
  Imployment
  Imployment
  Imployment
  Imployment
  Imployment
  Imployment
  Imployment
  Imployment
  Imployment
  Imployment
  Imployment
  Imployment
  Imployment
  Imployment
  Imployment
  Imployment
  Imployment
  Imployment
  Imployment
  Imployment
  Imployment
  Imployment
  Imployment
  Imployment
  Imployment
  Imployment
  Imployment
  Imployment
  Imployment
  Imployment
  Imployment
  Imployment
  Imployment
  Imployment
  Imployment
  Imployment
  Imployment
  Imployment
  Imployment
  Imployment
  Implo
- 3. Click the blue **Next** at the bottom of the screen.

required to pay higher exchange fees? Learn more.

-

6 Finished

#### **Financials & Trading Experience**

- 1. You will now use the dropdown bars to enter your **Financials**. If you select an **Approximate Annual Income** under \$50,000 or an **Approximate Net Worth** under \$75,000, you will be asked to specify amount.
- 2. Use the dropdown bars to select your **Trading Experience**.
- 3. Click the blue **Next** at the bottom of the screen.

|                 |                                          | on Experience       | Agreemen | s |
|-----------------|------------------------------------------|---------------------|----------|---|
|                 | Financials &                             | Trading Experien    | ice      |   |
| Financials      |                                          |                     |          |   |
| We are required | to collect certain financial information | n for tax purposes. |          |   |
| Approximat      | e Annual Income:                         |                     |          |   |
| Required        |                                          |                     |          |   |
| Approximat      | e Total Net Worth:                       |                     | •        | 0 |
| Required        |                                          |                     |          |   |
| Approximate     | Liquid Net Worth:                        |                     | •        | 0 |
| Required        |                                          |                     |          |   |
| What is you     | r Source of Income:                      |                     |          |   |
| Required        |                                          |                     |          |   |
| How will you    | fund your account?                       |                     | •        | 0 |
| Required        |                                          |                     |          |   |
| Trading Exp     | perience                                 |                     |          |   |
| Stocks          | Years of Experience                      |                     |          | , |
|                 |                                          |                     |          |   |
| Options         | None                                     |                     |          | • |
| Entrance        | Years of Experience                      |                     |          |   |

### **IRA Account**

1. If you have an IRA Account, you must enter your **Primary Beneficiaries**. You will be required to enter the *Social Security number* for each beneficiary listed.

|                 |                  |                |                         |          | Experience                                | Agreements   | <u> </u>             |
|-----------------|------------------|----------------|-------------------------|----------|-------------------------------------------|--------------|----------------------|
|                 |                  |                | IRA                     | Ace      | count                                     |              |                      |
| Primary Bene    | eficiari         | es             |                         |          |                                           |              |                      |
| Primary Bene    | If m<br>eficiary | ore than one b | eneficiary is listed, n | make s   | sure percentage is noted and totals 100%. |              |                      |
| Beneficiary Fu  | ill Namo         | 5              |                         |          |                                           |              |                      |
| Select Relation | nship            |                | •                       | •        | Share Percentage %                        |              |                      |
| Date of Birth   |                  |                |                         |          |                                           |              |                      |
| Month           | • /              | Day 🔻          | / Year 🔻                | •        | Social Security number                    |              |                      |
| ADD NEW         |                  |                | TOTAL: 0%               |          | YOU W<br>SOC                              | /ILL NEED BE | NEFICIAR<br>Y NUMBER |
| Contingent B    | Benefic          | iaries         |                         |          |                                           |              |                      |
|                 | ]                | Replaces the n | oted Primary benefic    | ciary if | Primary predeceases the Contingent.       |              |                      |
|                 |                  |                | TOTAL: 0%               |          |                                           |              |                      |

2. Click the blue **Next** at the bottom of the screen.

#### Now for the Extras!

- 1. In the **Now for the extras!** Section, you will be asked if you would like to provide contact information for a trusted contact person aged 18 or older.
- 2. If you select yes, you will fill in their name, relationship, and address.
- 3. Click the blue **Nex**t at the bottom of the screen.

| Station                                                                               |                                                                                                    |                                                                                                    |                                                                                                    | +          |
|---------------------------------------------------------------------------------------|----------------------------------------------------------------------------------------------------|----------------------------------------------------------------------------------------------------|----------------------------------------------------------------------------------------------------|------------|
| Personal                                                                              | Employment                                                                                                    |                                                                                                    | 5 Summary &                                                                                                    | 6 Finished |
|                                                                                       | Now for th                                                                                                    | e extras!                                                                                                    |                                                                                                    |            |
| Would you like to provide u<br>information for a trusted co<br>or older?<br>Yes<br>No | s with contact ?                                                                                                    |                                                                                                    | 2<br>- 🖯                                                                                                    |            |
| Full Name                                                                             | mation:                                                                                                    |                                                                                                    |                                                                                                    |            |
| Relationship                                                                          |                                                                                                    |                                                                                                    |                                                                                                    |            |
| Email Address                                                                         |                                                                                                    |                                                                                                    |                                                                                                    |            |
| Phone Number                                                                          |                                                                                                    |                                                                                                    |                                                                                                    |            |
| Address:                                                                              |                                                                                                    |                                                                                                    |                                                                                                    |            |
| Country                                                                               | •                                                                                                    |                                                                                                    |                                                                                                    |            |
| Street Address 1                                                                      |                                                                                                    |                                                                                                    |                                                                                                    |            |
| Street Address 2                                                                      |                                                                                                    |                                                                                                    |                                                                                                    |            |
| City                                                                                  |                                                                                                    |                                                                                                    |                                                                                                    |            |
|                                                                                       | Zip or Postal Code                                                                                                    |                                                                                                    |                                                                                                    |            |
| Save For Later                                                                        | Nord                                                                                                    | Back                                                                                                    | Next                                                                                                    |            |
|                                                                                       | Station <sup>*</sup><br>Would you like to provide u information for a trusted co or older?<br>Yes No<br>Yes No<br>Trusted Contact Infor<br>Full Name<br>Relationship<br>Email Address<br>Phone Number<br>Address:<br>Country<br>Street Address 1<br>Street Address 2<br>City<br>Save For Later | Station<br>Personal<br>Information<br>Comparison<br>Comparison | Station<br>Personal<br>Personal<br>Personal<br>Personal<br>Personal<br>Personal<br>Personal<br>Personal<br>Phone Number<br>Phone Number<br>Country<br>Street Address 1<br>Street Address 2<br>City<br>Tip or Postal Code | Station*   |

#### **Identity Verification**

- 1. You *may be asked* to verify your identity. You can use one of the following valid government-issued ID:
  - Driver's License
  - State Issued ID Card
  - US Passport/Passport Card
  - Military ID
- 2. Click on the blue **Verify Identity** button.

| 7 Trade | Station                                                                                                    |
|---------|----------------------------------------------------------------------------------------------------|
| Account | Personal Financials & S Summary & Finishee                                                                                                    |
|         | Identity Verification                                                                                                    |
|         | As an additional security measure, we need to verify the identity of the account owner(s) listed<br>below by capturing a copy of a valid government-issued ID, such as: |
|         | - Driver's License                                                                                                    |
|         | - State Based Remainsation Card<br>- US Passport / Passport Card<br>- Militav ID                                                                                        |
|         | Snider Test                                                                                                    |
|         |                                                                                                    |
|         | Save For Later Back                                                                                                    |
|         | Need assistance? Contact us.                                                                                                    |

3. When your screen reloads click the blue Get Started button.

| Account | Personal       | Employment                         | - Financials & - | 5 Summary &<br>Agreements | 6 Finisho |
|---------|----------------|------------------------------------|------------------|---------------------------|-----------|
|         |                | Identity Ve                        | rification       |                           |           |
|         |                | Let's get yo                       | u verified       |                           |           |
|         |                | It will only take                  | e 2 minutes      |                           |           |
|         |                | What you w                         | vill need:       |                           |           |
|         |                |                                    |                  |                           |           |
|         |                | Your Government Issued<br>Photo ID | Your Smartphone  |                           |           |
|         |                | Get sta                            | rted             | -                         |           |
|         |                | powered by                         | Socure           |                           |           |
|         | Save For Later |                                    |                  | Back                      |           |

#### 12

4. You *must have a smartphone* for this step. You can either use Option 1: Send a link via SMS or Option 2: Scan QR code.

| TradeStation     Account      O Personal     Information     O Employment      Information                                                                   | Experience Summary & 6 Finishee                                              |
|----------------------------------------------------------------------------------------------------|------------------------------------------------------------------------------|
| Identity V                                                                                                    | /erification                                                                 |
| <b>Continue or</b><br>Here's ho                                                                                                    | n your phone<br>wyou do it:                                                  |
| Option 1: Send link via SMS                                                                                                    | Option 2: Scan QR code                                                       |
| We'll text you a secure link to your mobile<br>device at no extra cost           +1           Standard messaging and data rates may apply           Send SMS | Load the app by taking a photo of the QR<br>Code below on your mobile device |
| powered by                                                                                                    | y 😫 Socure                                                                   |
| Save For Later                                                                                                    | Back                                                                         |

- 5. You will receive instructions on your smartphone for how to submit your ID.
- 6. After you submit your ID, your computer screen will reload. Click the blue **Next** button.

| 7 Trade   | Station                     |                           | <b>±</b>   |
|-----------|-----------------------------|---------------------------|------------|
| Account - | Personal Employment         | Financials & 5 Summary &  | 6 Finished |
|           | Identity Ve                 | rification                |            |
|           | Please click Next to resume | your account application. |            |
|           | Snider Test                 | Received                  |            |
|           | Save For Later              | Back Next                 | -          |
|           | Need assistance?            | Contact us.               |            |

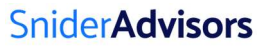

#### **Upload Documents**

- 1. Next, you *may be asked* to **Upload Documents**. If you selected any affiliations in the employment section, you will be required to submit additional documentation. Uploaded file names cannot include any spaces or additional characters.
- 2. Click the blue **Next** at the bottom of the screen.

| 🆅 Trad    | adeStation 🔹 |                                                                                                    |                                                   |  |  |
|-----------|--------------|----------------------------------------------------------------------------------------------------|---------------------------------------------------|--|--|
| Account - |              | Personal Employment                                                                                                    | Financials & 5 Summary & 6 Finished<br>Experience |  |  |
|           |              | Upload Docu                                                                                                    | ments                                             |  |  |
|           |              | We need some additional information to                                                                                                    | approve your application.                         |  |  |
|           | •            | Documents                                                                                                    | *                                                 |  |  |
|           | •            | Employer Authorization Letter<br>Upload a copy of your employer authorization<br>letter. As an employee or associate of a NYSE,<br>FINRA and/or NFA registered brokerage firm or US<br>exchange, your employer is required to provide<br>authorization for you to maintain an account with<br>TradeStation. | Click, tap or drop files here to upload           |  |  |
|           | 6            | Save For Later                                                                                                    | Back Next                                         |  |  |

#### Account Summary

- 1. You should now see your **Account Summary**. You will be able to review your information on this page.
- 2. Click the blue **Next** at the bottom of the screen.

| p Personal Information V Employment Experience                                                    | Agreements 6 Finished  |
|---------------------------------------------------------------------------------------------------|------------------------|
| Account Summary                                                                                   |                        |
| You're all set to create your account, take some time to review all the data you've filled here o | r continue when ready. |
| CUSTOMER PROFILE                                                                                  | *                      |
| S ACCOUNTS                                                                                        | *                      |
| PERSONAL INFORMATION                                                                              | *                      |
| S EMPLOYMENT                                                                                      | *                      |
| S FINANCIAL & TRADING EXP.                                                                        | *                      |
| S BENEFICIARIES                                                                                   | *                      |
| ADDITIONAL INFORMATION                                                                            | *                      |
| UPLOADED DOCUMENTS                                                                                | *                      |
|                                                                                                   |                        |

#### **Account Agreements**

- 1. The final step is **Account Agreements**. In the middle of this page, you will see links to all the documents required for your account. It is recommended that you read this page, as well as these documents, carefully.
- 2. Click the box in the TradeStation Securities, Inc. Accounts section.

| Account<br>Setup | Personal      Personal      Personal |
|------------------|----------------------------------------------------------------------------------------------------|
|                  | Account Agreements                                                                                                    |
|                  | Here's what you need to do to complete your account application.                                                                                                    |
|                  | Please carefully review all of the content on this page and each of the required documents below (click on the trice of each<br>document to access its content), PLEASE READ ALL DOCUMENTS CAREFULLY. If this is a joint account applicant, "you" means each<br>joint-account applicant, jointly and sevenilly. Once you have reviewed and agreed with each document, check the box below next to<br>the section which includes such document. We strongly recommend that you print a copy of each document, check the box agreed<br>aniowidedgment and acceptance of these agreements and other documents are legally binding on you and create estoppel and<br>altimative defenses against you, and you agree that they do so no differently than if each one was individually signed by you in ink<br>and delivered to TradeStation in person.                                                                                                    |
|                  | You understand and agree that the respective customer account agreements which will apply to, and govern, your account<br>relationships with TradoStation companies are as follows: (1) for an Equities account (including for equity/index options trading), solely<br>the TradeStation Securities, Inc. Customer Account Agreement for Equities, together with the Master Securities Lending<br>Agreement (2) for a Futures and/or Futures Options account, solely the TradeStation Securities, Lending<br>Futures, and (2) for a Crypto account, solely the TradeStation Crypto, Inc. Customer Account Agreement, Also, there are<br>supplemental agreements, disclosures and other documents which will apply to one or more your accounts (as set forth below) which<br>you must agree to, accept and achrowledge.                                                                                                    |
|                  | The TradeStation Technologies, Inc. Subscription Agreement is a separate license agreement governing your use of TradeStation<br>and third-party software and market data/content, and the User Agreement (Websites, Electronic Services, Social Media and<br>Education) applies to your use of those products and services offered by any of the TradeStation companies.                                                                                                    |
|                  | TradeStation Securities, Inc. Accounts                                                                                                    |
|                  | Agreements, Disclosures, Disclaimers and Assumption of Risk                                                                                                    |
|                  | TradeStation Securities, Inc. Form CRS Relationship Summary     TradeStation Securities, Inc. Customer Account Agreement for Equities     Master Securities Lending Agreement     TradeStation Technologies, Inc. Subscription Agreement     User Agreement (Websites, Electronic Services, Social Media and Education)     Investment and Trading Disclosures Booklet – Equities & Options                                                                                                    |
|                  | This account application, together with all of the applicable agreements, acknowledgments, representations, warranties, notices,<br>disclaimers and assumptions of risk contained in this application and any of such documents, including those set forth on this page                                                                                                    |

3. Scroll down and click **Submit**.

| isleading in any respect, and you will promptly i<br>laterially changes or ceases to be true, complete | notity us in writing it any or the information of any representation you have provided<br>e and accurate.                                                   |
|----------------------------------------------------------------------------------------------------|----------------------------------------------------------------------------------------------------|
| Primary Account Holder                                                                                 | Ω                                                                                                    |
| Account Owner                                                                                          |                                                                                                    |
| Snider Test                                                                                            |                                                                                                    |
| Date: XX / XX / XXX /                                                                                  |                                                                                                    |
| 07/28/2023                                                                                             |                                                                                                    |
| y clicking "Submit," I (we) understand I (we) v                                                        | will submit this account application, agree to electronic delivery, and submit my<br>nat I have read, understood, and acknowledge the important information |
| ectronically-signed agreement, confirming th<br>rovided herein.                                        |                                                                                                    |
| lectronically-signed agreement, confirming th<br>rovided herein.                                       | Back Submit                                                                                                    |

#### You've Completed Your Application

1. When your screen reloads, you can either select **I'm Finished** or **Add Another Account**.

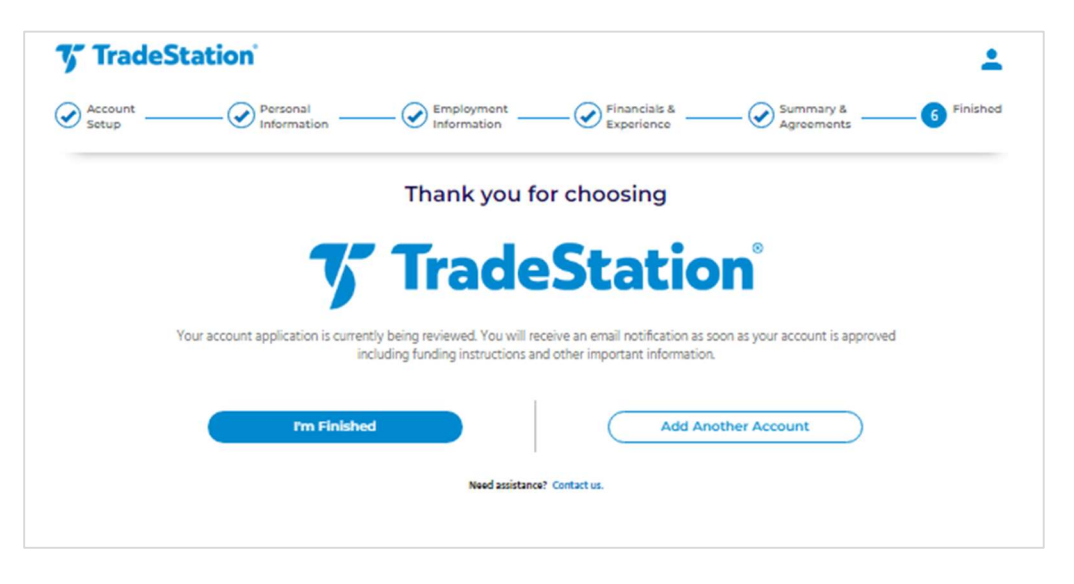

You will receive an email from TradeStaion letting you know that they have received your application.

Please contact the Snider Advisors team at <u>support@snideradvisors.com</u> or 888-647-6430 with any questions.

#### Disclosure

Snider Advisors has an economic incentive for recommending that clients open an account with TradeStation. Specifically, Snider Advisors receives a flat referral payment for each new customer it refers to TradeStation. More detailed information about the relationship and our fiduciary responsibility can be found in our ADV Part 2A. Clients may contact Snider Advisors with any questions about the terms of the agreement with TradeStation.